# 上海财经大学"云视频会议"服务手册 (修订日期:2019年8月) 目 录

| 云视频     | 质会议简介                                                | 2                                                                                                    |
|---------|------------------------------------------------------|----------------------------------------------------------------------------------------------------|
| 预约"     | 会议"                                                  | 3                                                                                                    |
| (→)     | 完善信息                                                 | 3                                                                                                    |
| (二)     | 预约流程                                                 | 4                                                                                                    |
| $(\Xi)$ | 通讯录                                                  | 5                                                                                                    |
| (四)     | 查看会议与修改                                              | 7                                                                                                    |
| 访问"     | 会议"(Zoom 使用)                                         | 8                                                                                                    |
| (-)     | Zoom 安装                                              |                                                                                                    |
| (二)     | 视音频调试                                                | 9                                                                                                    |
| $(\Xi)$ | 主持人特别操作                                              | 11                                                                                                    |
| (四)     | 与会者操作                                                | 14                                                                                                    |
| 常见问     | 〕题                                                   | 15                                                                                                    |
| (-)     | 视频相关问题                                               | 15                                                                                                    |
| (二)     | 音频相关问题                                               |                                                                                                    |
| $(\Xi)$ | 屏幕共享相关问题                                             |                                                                                                    |
| (四)     | 本地录制相关问题                                             |                                                                                                    |
| (五)     | 其他相关问题                                               |                                                                                                    |
|         | 云 预((((访(((常(((( 377)))))))))))))))))))))))))))))))) | <ul> <li>云视频会议简介</li> <li>预约"会议"</li> <li>(一)完善信息</li> <li>(二)预约流程</li> <li>(三)通讯录</li> <li>(四)查看会议与修改</li> <li>(可)"会议"(Zoom使用)</li> <li>(一)Zoom安装</li> <li>(二)视音频调试</li> <li>(三)主持人特别操作</li> <li>(四)与会者操作</li> <li>常见问题</li> <li>(一)视频相关问题</li> <li>(二)音频相关问题</li> <li>(三)屏幕共享相关问题</li> <li>(四)本地录制相关问题</li> <li>(五)其他相关问题</li> </ul> |

## 一、云视频会议简介

上海财经大学"云视频会议"基于国际著名视频会议 Zoom 平台打造,"Zoom 云会议"提供了一种便捷、稳定、成本更低的 视频会议新形式,用户无需使用专用的设备,便可在公司、家、 旅途中的任何时间、地点享受云视频会议服务;实现学校内部, 学校和学校外部之间的便捷沟通,真正实现"随时随地"开会。

"云视频会议"不仅支持 Windows/Mac/iOS/Android 全平台运行,还支持传统硬件视频会议(H323/SIP)终端接入,实现不同平台之间的无缝对接,让会议摆脱设备限制,更加移动化和智能化。

"云视频会议"目前仅对教师用户开放,推荐用户通过上财 教学网 https://bb.sufe.edu.cn【视频会议】访问,每会议室最多容 纳 100 人(设备)。

联系电话: 65904408

访问地址: https://vm.sufe.edu.cn

## 二、预约"会议"

要使用"云视频会议"系统,需要会议发起人(主持人)进行"虚拟会议室"预约,请访问上财教学网<u>https://bb.sufe.edu.cn</u>,使用 Netid 账号密码登录后,选择【视频会议】进行预订,教育技术中心近期还将在微信企业号"上海财经大学"推出视频会议预约模块。

## (一) 完善信息

在【我的档案】里确认并补充基本信息,如:姓名,邮箱(必 填),部门,手机号码等信息。邮箱地址将用于发送会议通知邮 件,请务必核对准确。

| 12 我的档案   |   |        |                 |
|-----------|---|--------|-----------------|
| ) Red Red |   |        |                 |
| 🗉 通讯录     | ~ | 登录名    |                 |
| 十 創建会议    |   | * 姓名   | HMY             |
| (1) 查看    | ^ | * 8546 | admin@tsied.com |
| 查看会议      |   | 部门     | Test Department |
| 会议日视图     |   |        |                 |
| 会议周视图     |   | 手机     |                 |
| 会议月视图     |   |        | <b>提文</b> 重要    |
| 🕑 审批      | ~ |        |                 |

图 2-1-1

# (二) 预约流程

选择左侧菜单栏【我的会议】,点击【增加会议】并输入相关信息。

| 12 我的档案 | 新建会议                                                                                                    |               |
|---------|----------------------------------------------------------------------------------------------------|---------------|
| ⑤ 我的会议  | 新建云视频会议 (#新建)                                                                                                    | <b>降 状态</b> : |
| E 通讯录 ~ |                                                                                                    |               |
| 页 数据统计  | *主题: 密码:                                                                                                    |               |
|         | * 目際: 2019-06-12 * 財際: ③ 11:00 * 財任: 30分钟                                                                                                    |               |
|         | i保存后将提交给                                                                                                    | 管理员审批         |
|         | 空间时间: 06月12日 06:00 07:00 08:00 09:00 10:00 11:00 12:00 13:00 14:00 15:00 16:00 17:00                                                                                                    | 18:0          |
|         |                                                                                                    | 目可用で          |
|         | <<br>可閒 代表可申请, 代表不可申请, 按田可以最看前一天或落后一天情况。                                                                                                    | •             |
|         | 描述: 自动录制: ① 等级第: ①                                                                                                    |               |
|         | 日前学会:  ()  )  )  )  )  )  )  )  )  )  )  )  )  )                                                                                                    |               |
|         | Geographic Statistical Control of Altocommunication of Altocommunication | 知参会者          |

图 2-2-1

需包括: 主题, 密码(可不设置), 选择会议日期, 时间, 时 长(灰色区域表示该时间段不可选), 会议"描述"等。

四个可控制选型:①自动录制:是否在会议开始后自动录像; ②等候室:适用于招聘、面试等场景;③提前参会:与会者可在 主持人到位前"提前参会",默认"开启";④静音入会:与会人 初始为静音状态,默认"开启"。

添加与会者的邮箱,点击通讯录 增银添加与会者。 方式一:输入与会者邮箱,添加输入人员,点击"确定";方式 二:从右边的联系人/通讯组/黄页中双击选择与会人,点击确定, 即可完成添加与会者的操作。详见(三)通讯录

| 新建会议          |                                             |      |                |    |                  | Í                                          |
|---------------|---------------------------------------------|------|----------------|----|------------------|--------------------------------------------|
| 新建云视频的        | 选择参会者                                       |      |                |    | ×                | )m 状态:                                     |
|               | 选中的参会者                                      | 0 消空 | 技术省用争会者        |    | <b>O</b> 洞加      |                                            |
| * 主题:         |                                             |      |                |    |                  | 8:59:                                      |
| * 日期:         |                                             |      |                |    |                  | 8916: 30 <u>9</u> 19                       |
| 100/03104/03- |                                             |      |                |    |                  | ■保存后将提交给管理员审批<br>00 15:00 16:00 17:00 18:0 |
| 至國前:          | 名字+空格+曲<br><sup>丁王明 490944327@88.0001</sup> | 陥    | <b>联系人</b> 通讯组 | 黄页 |                  |                                            |
| 参会者           | 添加输入人员                                      |      |                | 取消 | <b>确定</b><br>Hot | 参会: <b>《</b> 》 静高入会: <b>《</b> 》            |
| 保持并提交         |                                             |      |                |    | _                |                                            |

## 图 2-2-2

提交通过审批后,"云视频会议"会向主持人和与会者发送 会议召开邮件。主持人可在【我的会议】看到"会议"信息,并 可以进行【一键开启会议】、【发送邮件给参会者】及修改等操作。 详见(四)会议修改

## (三) 通讯录

通讯录提供对联系人、通讯组的简单管理功能,并提供批量 添加功能,方便会议主持人对参会人员进行管理。包括联系人和 通讯组两个子功能。

1、联系人管理:

在左侧菜单选择通讯录,在右侧点击"增加联系人",输入 姓名,部门,邮箱,备注(非必填项),点击提交。

|     | 联系人新增之 | 之后可以点        | 修改,点             | 删除    |     |
|-----|--------|--------------|------------------|-------|-----|
| 联系人 |        |              |                  |       |     |
| 搜索  | Q 搜索   | ⊙ 增加联系人      |                  |       |     |
|     | 姓名 ⇔   | 章 <b>门</b> 章 | 邮件               | 备注    | 操作  |
|     | 测试人员   | 测试部门         | 496944327@qq.com | 这是备注栏 |     |
| 1   | 北重田時   |              |                  |       | 1 > |

图 2-3-1

2、通讯组

在左侧菜单选择通讯组,在右侧点击"增加"点击增加通讯 组,实现分类管理和批量增加。

| 🗄 我的档案 | 通讯组    |               |      |       |
|--------|--------|---------------|------|-------|
| ⑤ 我的会议 | 按求     | Q 銀数 ◎ 増加00系组 |      |       |
| ■ 通讯录  |        |               |      |       |
| 联系人    | 名称 ◊   | 用户            | 备注 ↓ | 操作    |
| MiRUE  |        | 暂无数           | 掘    |       |
| 🛱 数据统计 | ① 批量制除 |               |      | < 1 → |

图 2-3-2

需要批量输入联系人时,可输入"名称+空格+email+英文逗 号+名称+空格+email+英文逗号+。。。"或从右侧的联系人/黄页, 双击选择添加。

## (四) 查看会议与修改

会议主持人(预约人)在创建会议后在会议开始时间之前可 以通过【我的会议】查看与修改会议,在会议信息的右侧操作栏 下点击 ③ 查看会议、点击 <sup>④</sup>修改会议(会议时间)。

"参会连接"可以直接通过微信,QQ,短信等通信手段发送 给参会者;"一键开启会议"方便会议主持人免登录使用 Zoom。

| 我的会议                                                                                                    |
|----------------------------------------------------------------------------------------------------|
|                                                                                                    |
| <b>≜Q54:</b> 337071617 <b>≜Q2810</b> ; 2019-06-1211:38 (30:549)                                                                                                    |
| Implicit         Implicit         Implicit |
| -ettük kannaeet Ett                                                                                                    |

图 2-4-1

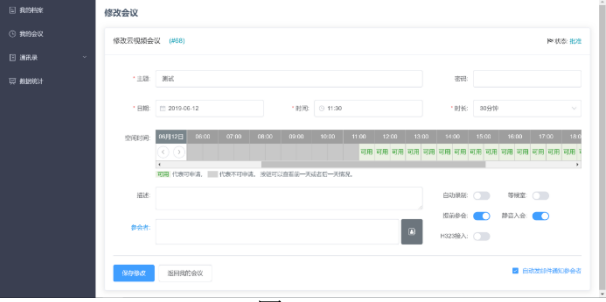

图 2-4-2

# 三、访问"会议"(Zoom 使用)

# (一) Zoom 安装

Zoom 支持 Windows/Mac/iOS/Android 全平台运行,与会者 收到会议 Email 后,点击参会链接或在与会设备浏览器中输入参 会链接,均可以触发 Zoom 程序安装。

会议主持人可直接访问【我的会议】,点击"一键开启会议"。

- 以 Windows 为例说明:
  - (1) 在浏览器打开参会链接
  - (2)浏览器自动访问页面,点击右下方"下载并运行 ZOOM"

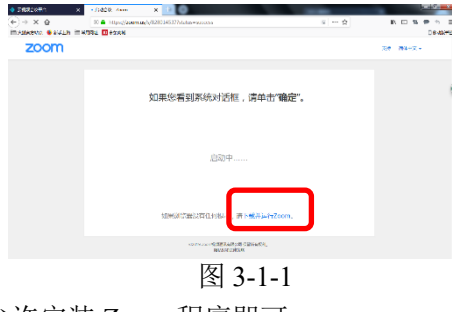

(3) 允许安装 Zoom 程序即可。

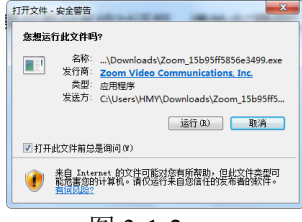

图 3-1-2

## (二) 视音频调试

Zoom 程序安装完成后,再点击参会链接,在会议开始特定时间前即可进入互动会议界面。由于设备条件限制,为方便会议主持,建议会议主持人使用笔记本电脑(Windows)参会。

在【我的会议】,点击"一键开启会议"进入互动会议界面, 第一次访问建议进行视频、音频调试,调试按钮在界面左下方。

手机等移动端视音频控制在类似位置,相对简单。

以 Windows 系统说明:

(1) 点击互动会议界面左下方视频、音频控制按钮

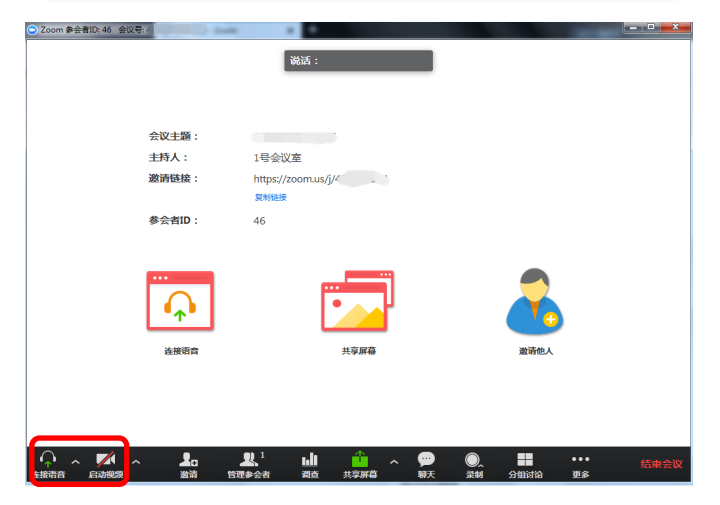

图 3-2-1

(2)视频调试(摄像头)

在视频设置页面,可选择对应摄像机、可进一步对摄像头、

显示比例等进行调整。

图 2-3-2

(3) 音频测试

在音频设置页面,可对扬声器&麦克风进行测试、对音频设备进行对应设置。

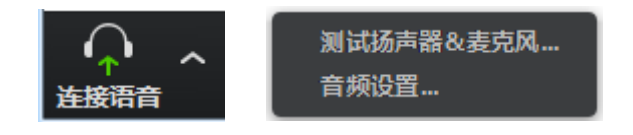

图 2-3-3

详细视频、音频配置建议详见手册"四、常见问题"。

## (三) 主持人特别操作

在"云视频会议"中,主持人做为会议召集人,可对与会者、 会议视图进行特别控制,还可以进行分组操作、本地录制等控制, 下面分别说明。

#### 1、 对与会者进行控制

点击会议互动界面"管理参会者",在弹开菜单中,点击相 应按钮进行全体静音、解除全体静音等操作;根据需要点击相应 参会者进行主持人授予、授予允许录制、改名等操作。

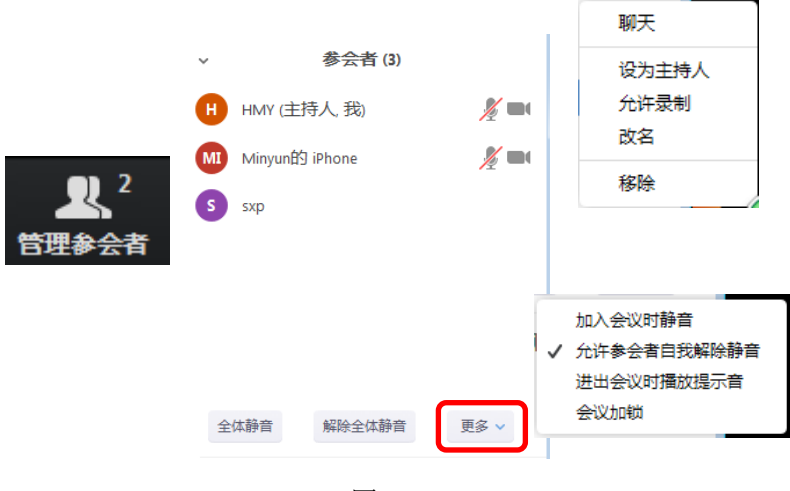

图 3-3-1

#### 2、 视图管理操作

Zoom 中与会者视频有两种视图模式进行显示,画画廊模式 和演讲者模式,点击视窗右上角按钮,可进行画廊模式和演讲者 模式显示切换。

演讲者模式较常用,默认情况下为发言声最大的与会者视图 最大。

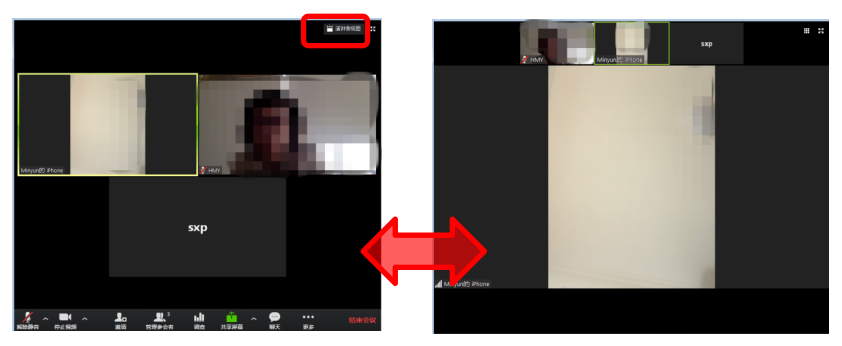

画廊模式视图

演讲者模式视图

#### 图 3-3-2

主持人还可以设置某位与会者的视频为焦点视频,避免 出现演讲者视频频繁切换的状况。

#### 3、 分组操作

支持人可以进行分组操作,开启虚拟讨论组,分组策略可 以为自动随机或人工调配,组内互通,组与组之间不互通,需 通过主持人进行沟通。

该模式适合与会人员较多,需要进行分组讨论场景。

#### 4、自动本地录制操作

主持人在"创建会议"的时候选择"自动录制"选项,该录制要求主持人须在【我的会议】,点击"一键主持会议"后自动开 启本地录制。点击"结束会议"结束录制

主持人也可以互动会议界面点击"录制"按钮,启动录制功能;需要结束录制时,点击录制结束按钮。

录制完成后进入录制文件转换状态,请选择录制文件存储目录(默认目录为--我的文档\ZOOM\20XX-XX-XX XX:XX:XX 会议名称 会议号;视频默认文件名 zoom 0.mp4)

| ~ |
|---|
|   |
|   |
|   |
|   |
|   |
|   |
|   |

图 3-3-3

#### 5、等候室操作

如主持人在创建会议室启用"等候室"功能,与会者需要等 待主持人批准后方可进入互动会议,主持人应注意查看"人员等 候"情况,及时准入。

# (四) 与会者操作

与会者在收到参会通知 Email 或通过其他方式获得参会链接,安装相应 Zoom 程序,在会议时间即可参会,Zoom 为与会者提供多种交互工具,包括共享、注释、聊天等。

共享是其中较常用工具,Zoom支持共享、桌面、白板、应用 程序、文档等,注:桌面共享需要的带宽最多。

如本机音频也需共享给其他与会者,需点击"共享电脑声音"。 如共享播放视频,建议点击"视频流畅度优先"。

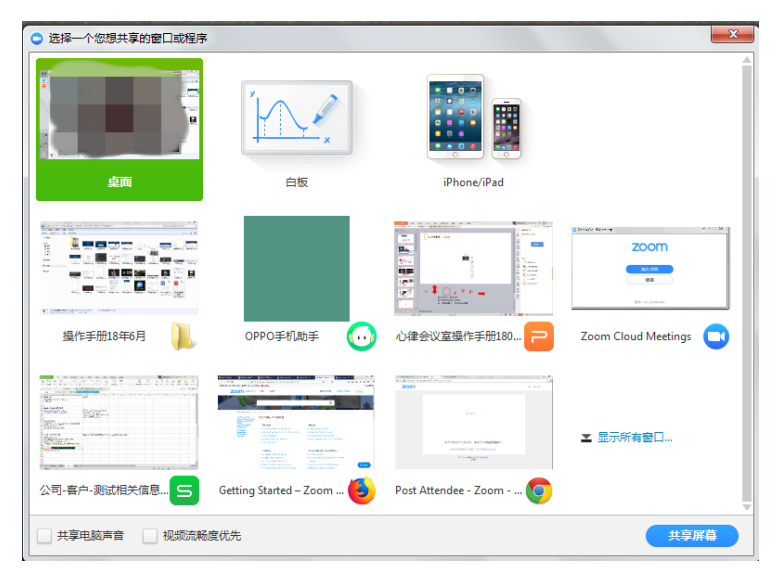

图 3-4-1

# 四、常见问题

## (一)视频相关问题

#### 1、会议中高清视频支持的程度是 1080p 么?

目前最高支持 720p。

#### 2、会议中视频清晰度与什么因素有关?

会议中视频的清晰度主要与下面三个方面有关:

- (1) 摄像头;
- (2) 参会者的带宽和网络稳定性;
- (3) 服务器的带宽和网络稳定性。

会议中视频控制采用"自适应"模式。网络状况好的情况下, 发送出去的视频的分辨率就高;网络状况差的情况下,优先保证 音频传输,适当降低视频的质量。

#### 3、如何获得更好的视频效果?

请确保每个参会者的带宽;

请购买支持 720p 自动对焦的摄像头;

请尽量使用有线连接网络,如果使用 WIFI 请确保良好的 WIFI 信号强度;

请手工调整摄像头的位置并确保有充足的光线;

手机和平板要保证有充足的电量和内存,请尝试关闭其他程 序;

请确保笔记本处于"最佳性能模式",而不是"最省电模式"。

#### 4、摄像头的图像出现花屏、黑屏或者白屏

请检查驱动程序的安装和可能的设备冲突; 请检查摄像头型号与摄像头的驱动程序是否匹配;

# 5、Windows 上有时候摄像头无法开启或者 Zoom 没有列出摄像 头

请在 Zoom 客户端的设置里面选择正确的摄像头;

请检查摄像头是否被其他程序占用,如QQ、SKYPE等,把 这些程序退出再尝试一下;

请换一个 USB 口连接摄像头 (有些 USB 口供电太低);

请确认摄像头已接通并开启;

请安装运行微软的摄像头测试软件 "amcap.exe",看看是否 有图像;

请尝试重启计算机后再试;

请重新安装摄像头驱动并重启 Zoom 客户端。

### 6、视频会议支持视频采集卡么?

支持,一般市面上流行的采集卡都是支持的。

#### 7、带 HDMI 接口的摄像机能和 Zoom 配合当做摄像头使用么?

电脑的 HDMI 是输出用的,不能做输入信号。必须通过以下几种方式之一:

带 HDMI 接口的视频采集卡;

USB 接口连接;

1394 接口连接。

# 8、客户端勾选了"采集 720p 视频",为什么别人看到的视频还 是没有 720p?

采集 720P 视频: 强制摄像头采集 720p 的视频,发送 720p 视频出去。

但网络状况差的情况下,系统会优先保证音频传输,适当降 低视频的质量。

# 9、为什么手机参会的人看所有参会视频画面都可以、但是其他 人看到手机参会人的图像就比较差?

这个是接收和发送的策略逻辑导致的,发送端往往需要更多 CPU资源,所以:对性能不是很好的手机来说,发送的画面分辨 率往往小于接收的图像分辨率。android 手机由于降频的影响这 个现象可能更明显; iOS 的性能会好些,所以对于这种现象就没 有那么明显。

### 10、本地视频为什么是左右反的?

原因: ZOOM 启用了视频镜像效果。 修改方法如下:

A)点击视频按钮右侧的 按钮,在弹出菜单中点击"视频 设置..."

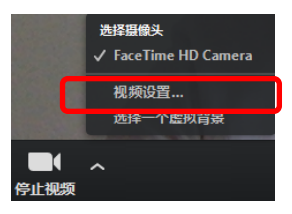

"启动视频镜像效果"按钮根据需要勾选

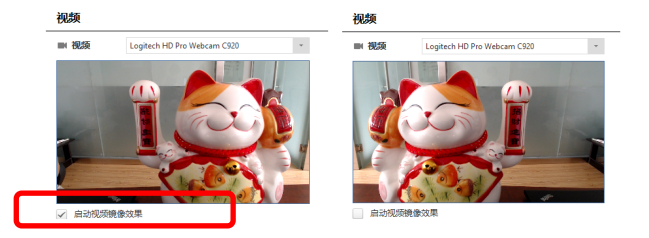

# (二) 音频相关问题

### 1、Zoom 系统声音最高取样率是多少?

Zoom系统声音最高取样率是 32KHz。

## 2、如何获得更好的语音效果?

在会前测试并选择正确的麦克风和扬声器;

如果个人参会,建议使用耳麦;

在 PC/Mac 上通过 USB 麦克风加入会议,不建议使用笔记 本内置的麦克风;

在 iOS/Android 上不要打开免提模式,如果要使用免提模式, 18

请把麦克风静音;

在会议室里请尽量采用高质量的全向麦克风;

通过 WIFI 参会的请确保 WIFI 信号强度;

通过 3G 参会可以关闭视频来获得更好的语音质量;

如果客户所处的环境背景噪音很大,建议把麦克风静音或者 找个更安静的地方;

如果会议中有回声,可能是 2 个及以上的参会人位置很近, 比如在同一个房间内多个设备同时加入同一个会议,建议把麦克 风静音,说话时在开启:

请确保笔记本处于"最佳性能模式",而不是"最省电模式"。

3、回声问题

请检查是不是有参会人位置很近,比如在同一个房间内多个 设备同事加入同一个会议;

在 PC/Mac 上通过 USB 麦克风参加会议,不建议使用笔记 本内置的麦克风和扬声器;

扬声器、音响的音量设置过大;

#### 4、参会者听不见会议声音

请检查对方是否已经连接了电脑音频,麦克风是否被静音;

请检查自己是否连接了电脑音频;(WINDOWS/MAC 打开音频方式即点击"使用电脑语音设备"; ANDROID/IOS 打开音频方式即点击"通过互联网音频呼叫")

请检查自己选择了正确的播放设备,并调节到合适的音量大小(在 Zoom 客户端的设置里可以调试播放设备);

请检查播放设置已正确安装和电脑连接。

#### 5、参会者的声音无法传入系统

请检查麦克风设置,在Zoom客户端设置里可以调试麦克风; 检查是否已经连接了电脑音频; 检查麦克风是否被静音。

## (三) 屏幕共享相关问题

#### 1、为什么屏幕共享出现黑屏?

屏幕共享出现黑屏,一般是因为发起共享时候数据连接没有 成功,一般重新共享即可解决。

# 2、在共享时勾上"优化视频共享"选项,为什么视频反而变得 模糊了?

这是因为这个"优化视频共享"这个选项的作用是使共享流 畅,所以在网络不是特别好的情况下,会降低分辨率的,使视频 模糊。

#### 3、电脑端在共享时选择共享"iphone/ipad"时为什么无法实现?

无法共享"iphone/ipad"及无法实现 Airplay 功能时,需要检查以下内容:

首先需要确保 iphone/ipad 设备与电脑主机在同一网络环境下;

上海财经大学"云视频会议"服务手册

确保 iphone/ipad 设备无线路由没有开启 AP 隔离功能; 电脑防火墙设置需如下设置

| Airhost.exe | Type:TCP | Allow all |
|-------------|----------|-----------|
| Airhost.exe | Type:UDP | Allow all |

#### 4、屏幕共享时为何音频没有同步共享给其他与会者?

ZOOM 在开启屏幕共享功能时,需要在共享窗口左下侧勾选 "共享声音"

## (四)本地录制相关问题

1、会议录制文件的格式是什么? 目前只有 MP4 格式。

## 2、会议录制文件的大小如何?

360P, 一分钟 7MB。720p, 每分钟 2Mbps \*60/8 = 15MB 左 右。

3、对播放的视频进行录制,为什么录制出来的视频看起来没有 原视频清晰?

这里面涉及到2次编码,轻微的画面降质是正常的。

#### 4、Zoom 录制完成转码后的文件存放在哪?

本地录制: 在 Zoom 客户端 的设置页面可以看到默认录制

路径,建议修改录制路径。

| 🗢 1Q 🏛                                                                                                    |                                                                               |  |
|----------------------------------------------------------------------------------------------------|-------------------------------------------------------------------------------|--|
| <ul> <li>&gt;&gt;&gt;&gt;&gt;&gt;&gt;&gt;&gt;&gt;&gt;&gt;&gt;&gt;&gt;&gt;&gt;&gt;&gt;&gt;&gt;&gt;&gt;&gt;&gt;&gt;&gt;&gt;&gt;&gt;&gt;&gt;</li></ul> | <b>京祝初</b><br>将我的社 軟文件母存在:<br>C.(Usee V.dministrator/Documents/Zoom<br>解示 5 G |  |
| · ☆ 辅助功能<br>⇒ 反領                                                                                                    | <ul> <li>Encomplayers</li> </ul>                                              |  |
|                                                                                                    |                                                                               |  |

图 4-4-1

# (五) 其他相关问题

#### 1、会议主持人和普通参会者的区别?

每个会议,都会有一个会议主持人。

会议主持人拥有比普通参会者更多的权限,比如邀请并管理 参会者、等候室管理、会议录制管理等。

另外,如下几点需要特别说明:

如果会议没有设置"提前参会",那么只有会议主持人入会 后,其他参会者才能进入到会议室;

会议过程中,如果会议主持人有"结束会议"和"离开会议" 的选择。选择"结束会议",即表示会议结束;选择"离开会议", 表示只是离开,但会议仍会进行,并在预定的时间结束。

#### 2、无法正常参会

(1) 正确使用 Zoom 客户端,但发现处于等待状态,无法 正常入会。

可能的情况一。只能在会议预定开始时间的前 20 分钟内, 参会者才可以正常入会;

可能的情况二。该会议没有启用"提前参会",而同时会议 主持人没有正常入会;

可能的情况三。该会议启用了"等候室"功能,支持人未准 入参会者;

|                            | - × |
|----------------------------|-----|
| 🦳 请等待主持人开始当前会议。            |     |
| 开始时间: 10:00 AM<br>这是个测试    |     |
| 如果您是主持人,请 <u>登录</u> 并开启会议。 |     |
| 语言设备测试                     |     |
|                            |     |

图 4-5-1

(2) 启动 Zoom 客户端,返回错误信息,如:04115、5000、5003、5004 报错的情况

可能的原因: A) 请确认与会终端设备可以正常访问外网; B) 防火墙/杀毒软件中将 ZOOM 加入白名单; C) 建议开放对应 端口对外访问(TCP:8801,8802,443;UDP:8801,3478,3479); D) 如 果是手机设备,请检查系统中是否允许 Zoom 客户端使用 Wifi、 23 4G网络。

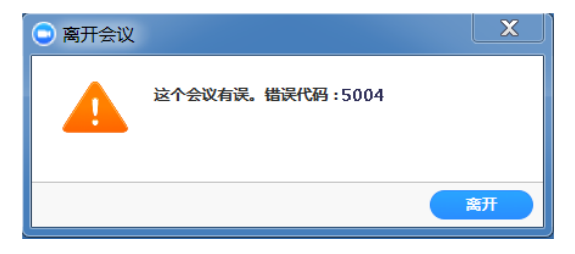

# 图 4-5-2

(3) 无法正常启动 Zoom 客户端

请重新启动电脑,或者手机等。然后再次尝试重新启动 Zoom 客户端;

如果重启设备后,还是无法正常启动 Zoom 客户端,建议重新安装 Zoom 客户端。